# 214B: Lab 1

# Correlation and Regression

# TA: Melissa Gordon Wolf

**Research Question**: A researcher at a school district wants to know about the relationship between student test scores and the percentage of English language learners within the district.

Testable Hypothesis: Does the percentage of English language learners within a district predict test scores?

#### Step 1: Label the data.

Open the SPSS file from Gauchospace and use the codebook below to add the variable labels. *Hint: Do this in the Variable View tab.* 

| Variable             | Label                                                  | Type       |
|----------------------|--------------------------------------------------------|------------|
| ID                   | School ID indicator                                    | Nominal    |
| testscr              | Combined average test scores of math and English       | Continuous |
| meal_pct             | Percent qualifying for free and reduced priced lunch   | Continuous |
| $comp\_stu$          | Computers per students                                 | Continuous |
| $expn\_stu$          | EXPENTITURES PER STUDENT (\$'S)                        | Continuous |
| $\operatorname{str}$ | Student teach ratio (ENRL_TOT/TEACHERS)                | Continuous |
| avginc               | District average income (in units of thousands)        | Continuous |
| el_pct               | Percent of English Language Learners                   | Continuous |
| $completeA_G$        | Percentage of Students who complete A-G UC requirement | Continuous |
|                      |                                                        |            |

#### In R:

- 1. First, import the dataset using haven.
- 2. Use the var\_label command from the labelled package to add variable labels. *Hint below*

```
labelled::var_label(lab1data)<-list
(ID="School ID indicator",
testscr="Combined average test scores of math and English" ...)</pre>
```

# Step 2: Univariate Statistics

#### Answer questions 1 and 2 on the Gauchospace Quiz.

Let's generate the univariate statistics for the two variables of interest: **testscr** (*Combined average test scores of math and English*) and **el\_pct** (*Percent of English Language Learners*). Both of these variables are continuous, so we'll get descriptive statistics such as the mean and skew of each variable.

1. Select Analyze > Descriptive Statistics > Explore

2. Move testscr and el\_pct into the Dependent List

- 3. Under Statistics, select Descriptives and Percentiles
- 4. Under **Plots**, only select **Histogram**
- 5. Press  $\mathbf{OK}$

| NOTE                                                                                                    | NOTE      | 15                                                                          |      | igin                                        | N I   |
|----------------------------------------------------------------------------------------------------|-----------|-----------------------------------------------------------------------------|------|---------------------------------------------|-------|
| ta Explore                                                                                                    |           |                                                                             |      |                                             | ×     |
| <ul> <li>✓ ID</li> <li>✓ meal_pct</li> <li>✓ comp_stu</li> <li>✓ expn_stu</li> <li>✓ str</li> <li>✓ avginc</li> <li>✓ completeA_G</li> </ul> |           | eendent List:<br>' testscr<br>' el_pct<br>tor List:<br>el <u>C</u> ases by: |      | Statistics<br>Plots<br>Options<br>Bootstrap | 3<br> |
| Display<br><u>B</u> oth    O St <u>a</u> tistics (                                                                                           | ) Plots   |                                                                             |      |                                             |       |
| ОК                                                                                                    | Paste Res | et Cancel                                                                   | Help |                                             |       |
|                                                                                                    |           |                                                                             |      |                                             | -     |

# In R

1. Use the  ${\tt describe}$  command from the  ${\tt psych}$  package. Hint below

psych::describe(lab1data\$testscr)

# Step 3a: Bivariate Relationships -> Graphing

Let's graph the relationship between **testscr** and **el\_pct** using a scatterplot.

- 1. Select Graphs > Chart Builder
- 2. Under Gallery, select Scatter/Dot and drag Simple Scatter onto the Chart Preview

| 🔚 Chart Builder                                                                                                    |                                                                                                    |   |                                             | × |
|----------------------------------------------------------------------------------------------------|----------------------------------------------------------------------------------------------------|---|---------------------------------------------|---|
| <u>V</u> ariables:                                                                                                    | Chart preview uses example data                                                                                                    | þ | Element Properties Chart Appearance Options |   |
| Area a price provide a price provide a price provide a price provide a price price prize prize price price prize prize price price price prize price pr | Drag a Gallery chart here to use it as your<br>starting point<br>OR<br>Click on the Basic Elements tab to build a<br>chart element by element<br>Groups Point ID<br>Titles/Footnotes |   | Egit Properties of:                         | × |
| [ (                                                                                                    | OK Paste Reset Cancel Help                                                                                                    |   |                                             |   |

3. Drag testscr onto the y-axis and el\_pct onto the x-axis.

- 4. At the bottom of the **Element Properties** tab, select **Total** under **Linear Fit Lines**
- 5. Press **OK**

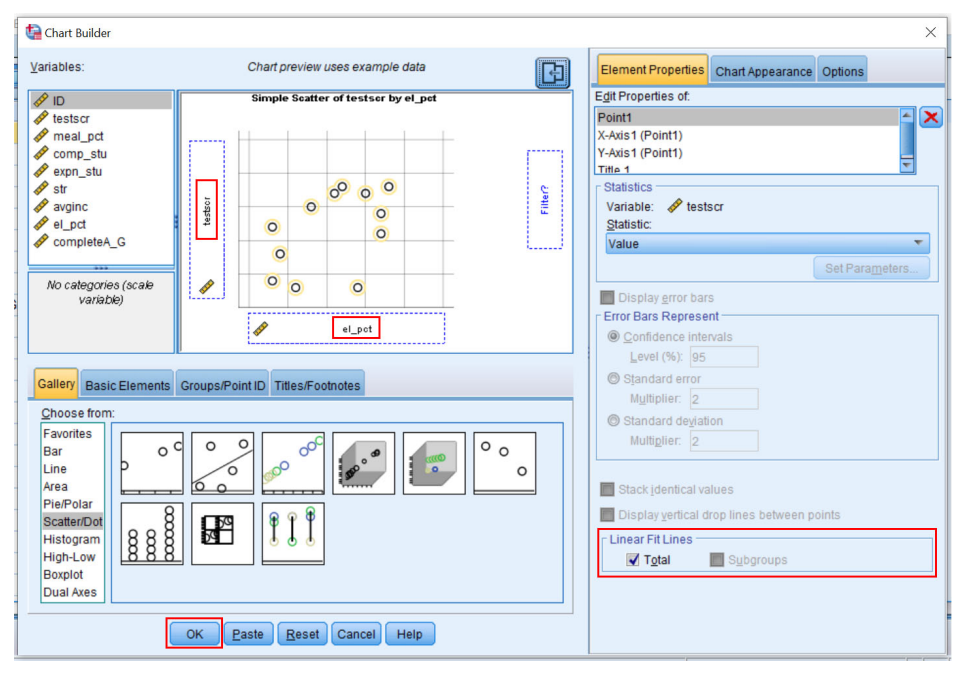

## $\mathbf{In} \ \mathbf{R}$

- 1. Use the plot command from base R. Figure this out yourself
- 2. Use ggplot.

```
ggplot(lab1data,aes(el_pct,testscr))+
  geom_point()+
  theme_minimal()
```

# Step 3b: Bivariate Statistics -> Modeling

To evaluate the relationship between two continuous variables, we can use a correlation and a regression model. However, both of these models assume that there is a linear relationship between the two variables. Is there?

#### Correlation

Answer questions 3 and 4 on the Gauchospace Quiz.

- 1. Select Analyze > Correlate > Bivariate
- 2. Drag testscr and el\_pct into the Variables box
- 3. Press **OK**

| Correl | ations |
|--------|--------|
| 001101 | anons  |

|                     | testscr                                                                                    | el_pct                                                                                     |
|---------------------|--------------------------------------------------------------------------------------------|--------------------------------------------------------------------------------------------|
| Pearson Correlation | 1                                                                                          | 644                                                                                        |
| Sig. (2-tailed)     |                                                                                            | .000                                                                                       |
| Ν                   | 420                                                                                        | 420                                                                                        |
| Pearson Correlation | 644**                                                                                      | 1                                                                                          |
| Sig. (2-tailed)     | .000                                                                                       |                                                                                            |
| N                   | 420                                                                                        | 420                                                                                        |
|                     | Pearson Correlation<br>Sig. (2-tailed)<br>N<br>Pearson Correlation<br>Sig. (2-tailed)<br>N | testscrPearson Correlation1Sig. (2-tailed)420Pearson Correlation644Sig. (2-tailed).000N420 |

\*\*. Correlation is significant at the 0.01 level (2-tailed).

#### **Interpreting Correlations**

| Rubric for Basic Correlation Analysis Write-up |                                       |  |  |  |  |
|------------------------------------------------|---------------------------------------|--|--|--|--|
| Conclusion Sentence                            | -negative or positive correlation?    |  |  |  |  |
|                                                | -between which variables?             |  |  |  |  |
| <b>Report Numerical Evidence</b>               | -correlation coefficient              |  |  |  |  |
|                                                | +/2 to $+/29 =$ weak                  |  |  |  |  |
|                                                | +/3 to $+/39$ = moderate              |  |  |  |  |
|                                                | +/4 to $+/69 =$ strong                |  |  |  |  |
|                                                | +/7 to +/- $1 =$ very strong          |  |  |  |  |
|                                                | -p-value – statistically significant? |  |  |  |  |
| Interpret                                      | -statements that either               |  |  |  |  |
|                                                | interpret your numerical evidence     |  |  |  |  |
|                                                | into words                            |  |  |  |  |
|                                                | interpret your conclusion without     |  |  |  |  |
|                                                | statistical language – for example,   |  |  |  |  |
|                                                | what does it mean that two variables  |  |  |  |  |
|                                                | are negatively correlated?            |  |  |  |  |

For more information: http://www.psychwiki.com/wiki/How\_do\_I\_write\_a\_Results\_section\_for\_Correlation%3F

#### ${\rm In}\ {\rm R}$

- 1. Use corr from base R. Figure this out yourself
- 2. Use rcorr from Hmisc package.

Hmisc::rcorr(lab1data\$el\_pct,lab1data\$testscr)

#### Regression

Test of independence:

 $H_0:\beta=0$ 

 $H_A:\beta\neq 0$ 

We want to know if there is a relationship between **el\_pct** and **testscr**. We assume there is no relationship  $(H_0 \text{ or the null hypothesis})$ . Note that  $\beta$  is the slope.

Answer questions 5, 6 and 7 on the Gauchospace Quiz.

- 1. Select Analyze > Regression > Linear
- 2. Drag testscr into the **Dependent** box and **el\_pct** into the **Independent(s)** box.

| Linear Regression                                                                                                    |    | News              | 10                                                                                   |      | ×                                                            |
|----------------------------------------------------------------------------------------------------|----|-------------------|--------------------------------------------------------------------------------------|------|--------------------------------------------------------------|
| <ul> <li>ID</li> <li>meal_pct</li> <li>comp_stu</li> <li>expn_stu</li> <li>str</li> <li>avginc</li> <li>el_pct</li> <li>completeA_G</li> </ul> |    |                   | int:<br>icr<br>ident(s):<br>ct<br><u>M</u> ethod: Er<br>iVariable:<br>bels:<br>ight: | Next | Statistics<br>Ploţs<br>Save<br>Options<br>Style<br>Bootstrap |
|                                                                                                    | UK | Paste <u>R</u> es | Cancel                                                                               | негр |                                                              |

3. Under Statistics select Confidence Intervals and press Continue

|   | 🕼 Linear Regression: Statistics 🛛 🕹                                                                                                    |
|---|----------------------------------------------------------------------------------------------------|
| t | Regression Coefficien          Model fit          Estimates          R gquared change          Confidence intervals          Descriptives          Level(%):       95         Covariance matrix          Collinearity diagnostics |
|   | Durbin-Watson <u>Casewise diagnostics</u> Outliers outside: 3 standard deviations     All cases                                                                                                    |
|   | Cancel Help                                                                                                    |

4. Under **Plot**, drag **ZRESID** (standardized residuals) into the **Y** box, and **ZPRED** (standardized predicted values) into the **X** box. Select the **Histogram** under the **Standardized Residual Plots**.

| tinear Regression: Plots                                                        | ×                                                                                                    |
|---------------------------------------------------------------------------------|----------------------------------------------------------------------------------------------------|
| DEPENDNT<br>*ZPRED<br>*ZRESID<br>*DRESID<br>*ADJPRED<br>*SRESID<br>*SDRESID     | Scatter 1 of 1           Previous         Next           Y:         *ZRESID           X:         *ZPRED |
| Standardized Residual Pl<br><u>Histogram</u><br>No <u>r</u> mal probability plo | t                                                                                                    |
| Continue                                                                        | Cancel Help                                                                                             |

You should see the following output:

- Model Summary
  - Gives us the "omnibus" or "overall" model results
  - Look for the correlation and  $\mathbb{R}^2$
- ANOVA Table
  - Gives us the "omnibus" or "overall" model results
  - Regression Sum of Squares + Residual Sum of Squares = Total Sum of Squares
     \* These are used to determine if the F-test is significant

| r<br>Ə              | irror<br>ne<br>nate         | Std. En<br>d R of the<br>re Estima         | Adjusteo<br>Squar      | R Square                               | २               | odel                           |
|---------------------|-----------------------------|--------------------------------------------|------------------------|----------------------------------------|-----------------|--------------------------------|
| 3                   | 9173                        | 413 14.59                                  | .4                     | .415                                   | 44 <sup>a</sup> |                                |
|                     |                             |                                            | pct                    | onstant), el                           | ors: (C         | a. Predi                       |
|                     |                             |                                            | scr                    | riable: test                           | dent Va         | b. Depe                        |
|                     |                             |                                            |                        |                                        |                 |                                |
|                     |                             |                                            |                        |                                        |                 |                                |
|                     |                             |                                            |                        |                                        |                 | OVAª                           |
|                     | an                          | Mear                                       | f                      | Sum of                                 |                 | OVAª                           |
| Г                   | an<br>are                   | Mear<br>f Squa                             | f<br>s d               | Sum of<br>Square                       |                 | OVA <sup>a</sup>               |
| 19 29               | an<br>are<br>1.569          | Mear<br>If Squar<br>1 63109.3              | f<br>is d              | Sum of<br>Square<br>63109.5            | ession          | OVA <sup>a</sup><br>odel<br>Re |
| i9 29<br>9          | an<br>are<br>1.569<br>1.919 | Mear<br>If Squar<br>1 63109.3<br>418 212.3 | f<br>s d<br>69<br>25 4 | Sum of<br>Square<br>63109.5<br>89000.0 | ession<br>dual  | OVA <sup>a</sup><br>odel<br>Re |
| n<br>re<br>56<br>91 | al<br>a                     | Meai<br>If Squa<br>1 63109.<br>418 212.    | f<br>s d<br>69<br>25 4 | Sum of<br>Square<br>63109.5<br>89000.0 | ession<br>dual  | OVA <sup>a</sup><br>odel<br>Re |

b. Predictors: (Constant), el\_pct

#### • Coefficients table

- Note on the output that the slope  $(\beta)$  is -.671
- Note on the output that the intercept is 664.74
- In a simple linear regression model with one predictor, the *standardized* ( $\beta$ ) is the same as the correlation coefficient.
  - $\ast$  A one standard deviation increase in el\_pct is associated with a .644 standard deviation decrease in testscr.
  - \* Standardizing puts the two variables on the same scale
- Note the 95% confidence intervals for the coefficients. Do they contain 0?
  - \* If the confidence interval contains 0, the effect is non-significant

#### Coefficients<sup>a</sup>

|           |                            | Unstand<br>Coeff    | dardized<br>ficients       | S | Standardiz<br>ed<br>Coefficient<br>s |   |                         |                      | 95.0% Co<br>Interva     | nfidence<br>I for B | ]               |
|-----------|----------------------------|---------------------|----------------------------|---|--------------------------------------|---|-------------------------|----------------------|-------------------------|---------------------|-----------------|
| Mode      |                            | в                   | Std. Error                 |   | Beta                                 |   | t                       | Sig.                 | Lower<br>Bound          | Upper<br>Bound      |                 |
| 1         | (Constant)                 | 664.739             | .941                       |   |                                      | Π | 706.687                 | .000                 | 662.890                 | 666.588             | 3               |
| -         | el_pct                     | 671                 | .039                       |   | 644                                  |   | -17.216                 | .000                 | 748                     | 595                 | 5               |
| Mode<br>1 | el<br>(Constant)<br>el_pct | в<br>664.739<br>671 | Sta. Error<br>.941<br>.039 |   | веtа<br>644                          |   | t<br>706.687<br>-17.216 | Sig.<br>.000<br>.000 | Bound<br>662.890<br>748 | Bound<br>666.5<br>5 | 1<br>588<br>595 |

a. Dependent Variable: testscr

## • Residual Scatterplot

- Plots the residuals against the predicted values
- $\ast\,$  AKA: Is there a relationship between the model predicted test scores and the residuals (errors)  $-\,$  Used to evaluate the homoscedasticity assumption
  - \* Ideally, we'd like to see a completely random pattern
- Because the residuals and predicted values are standardized, this tells us how "spread out" they are

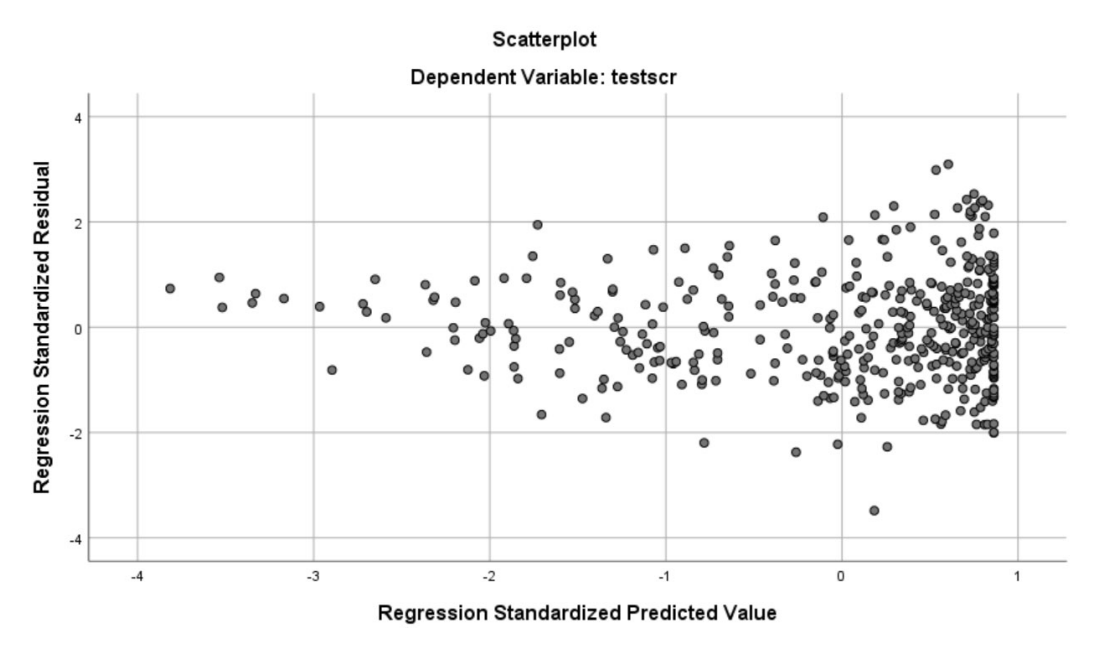

## **Regression Equation**

$$\hat{y} = \beta_0 + \beta_1 * x$$
  
 $\hat{y} = 664.74 - .671 * el - pct$ 

#### $\mathbf{In}~\mathbf{R}$

1. Use base R to run the model

```
model<-lm(testscr~el_pct,data=lab1data)
summary(model)
anova(model)</pre>
```

Advanced: Pretty output created using the stargazer package

|                         | Dependent variable:           |
|-------------------------|-------------------------------|
|                         | testscr                       |
| el_pct                  | $-0.671^{***}$                |
|                         | (0.039)                       |
| Constant                | 664.739***                    |
|                         | (0.941)                       |
| Observations            | 420                           |
| $\mathbb{R}^2$          | 0.415                         |
| Adjusted $\mathbb{R}^2$ | 0.413                         |
| Residual Std. Error     | $14.592 \ (df = 418)$         |
| F Statistic             | $296.402^{***}$ (df = 1; 418) |
| Note:                   | *p<0.1; **p<0.05; ***p<0.01   |

Table 1:

2. Plot the residuals on a scatterplot using base R

Graph will be reversed from SPSS but will contain same info plot(model)

# Variable recode (HW)

Notice that the variable **completeA\_G** has some missing values. Let's recode those missing values to -999.

- 1. Select Transform > Recode into different variables
- 2. Drag completeA\_G into the Variable box.
- 3. Under **Output Variable**, type a new name. We'll use **A\_G\_missing** but you can use whatever you want.
- 4. Press CHANGE!
- 5. Select Old and New Values

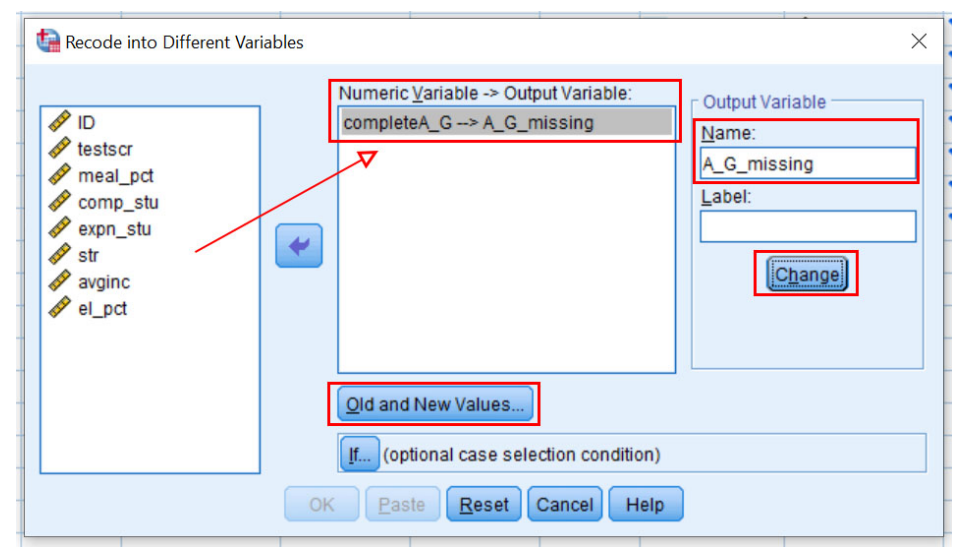

- 6. Under Old Value, select System or user missing
- 7. Under New Value, type -999
- 8. Press ADD!
- 9. Under Old Value, select All other values
- 10. Under New Value, select Copy old value(s)
- 11. Press ADD!
- 12. Select Continue
- 13. Press $\mathbf{OK}$

| ta Recode into Different Variables: Old and New Values                                                                                                    | ×                                                                                                    |
|----------------------------------------------------------------------------------------------------|----------------------------------------------------------------------------------------------------|
| <ul> <li>Recode into Different Variables: Old and New Values</li> <li>Old Value</li> <li>Yalue:</li> <li>System-missing</li> <li>System- or user-missing</li> <li>Range:</li> <li>Range, LOWEST through value:</li> <li>Range, value through HIGHEST:</li> </ul> | X New Value Value |
| O All other values                                                                                                    | Convert numeric strings to numbers ('5'->5)                                                                                                    |
|                                                                                                    | Cancel Help                                                                                                    |

- 14. Look at your **Data View** tab in your dataset and scroll to the right. You'll notice that you have a new variable called **A\_G\_missing** where all missing values are coded as -999.
- 15. Select the **Variable View** tab.
- 16. Go down to the row that contains the variable **A\_G\_missing** and select the cell in the **Missing** column. Click on the "..." on the right side of the cell.
- 17. Enter -999 under Discrete Missing Values and select OK. You have now told SPSS that all -999 values are missing values.

#### HW HINTS:

- Important: Make sure to USE the new variable you created in subsequent analyses.
- Important: In the HW, we are recoding numeric values into missing (opposite of above). Also, the missing value in the HW is not -999. Look at the Missing column of the Variable View to figure out what the value is.

#### In R

- 1. Use the sjmisc package
- Make sure to tell R to copy the other values using else=copy
- Note: This is just an exercise to copy what we're doing in SPSS. We would never do this in R. Always tell R that missing values are NA. For example, if you read data in from SPSS that had all missing values coded as -999, we'd use the recode command and write -999=NA

lab1data\$A\_G\_missing<-sjmisc::rec(lab1data\$completeA\_G,rec="NA=-999;else=copy")

# General R hints

• To install packages:

install.packages("packagename")

• To load libraries:

library(packagename)

• To call a command from a specific package:

packagename::command

- Revisit "Intro to R" lab from Week 1 on gauchospace
- If you just run the code above, you won't really learn much. Force yourself to retype it and mess around with the code to learn more. Remember, you're learning a language!
- Google is your friend!
  - Seriously, all I do is Google everything
- We have a stat software support person (Adam Garber). Email him to schedule a meeting if you have more questions about R.